## 1 Brisanje podvojenih zapisov za cepljenje iz CRPP

Akcija **brisanja zapisov** iz CRPP se uporablja samo v primeru **neusklajenega** stanja podatkov v ISOZ21 in PPoP.

POGOJI za izvedbo brisanja zapisov iz CRPP:

- povezava v zNET omrežje,
- kvalificirano digitalno potrdilo z zdravniške profesionalne kartice (KDP) ali ustrezno Sigen-Ca potrdilo,
- zapis o cepljenju je nastal v isti zdravstveni ustanovi.

**1.** V ISOZ21 se preveri katere aktivnosti / obravnave s cepljenjem so pravilno vnešene in kateri zapis za cepljenje je podvojen / odvečen.

2. Na pacientu se odpre [Dokumenti v IH] ali [CRPP] in [Dokumenti v CRPP]

| Datoteka Ambulan           | ta Obrazci                                                                                      | Seznami in analize Katalogi Ore                                                                                                    | odja Pomoč                                                                                                    |                                                            |                                                            |                                                                                                    |
|----------------------------|-------------------------------------------------------------------------------------------------|----------------------------------------------------------------------------------------------------|----------------------------------------------------------------------------------------------------|------------------------------------------------------------|------------------------------------------------------------|----------------------------------------------------------------------------------------------------|
| 8                          | AVAROVANE<br>elefon: , m: 0<br>aslov: CELOV<br>Mail:                                            | C <b>ČRTOMIR</b> (34780) - 15.01.1934, 87 let<br>4100100, f:<br>ška CESTA 587 A, LJUBLJANA, LJUBLJAN                                                                                                    | Splošni: /<br>Zobozdravnik: /                                                                                                    | 6                                                          | Povzetek podatkov o pacientu                               | Kritični podatki<br>©, zdravje<br>PPOP                                                                                                 |
| 34780, ZAVAROV             | ANEC ČRTO                                                                                       | MIR, 87 let (15.01.1934), CELOVŠ                                                                                                    | KA CESTA 587 A, 1000 LJUBLJ                                                                                                    | ANA                                                        |                                                            |                                                                                                    |
| Drevo oken                 | C Te aurF11                                                                                     | B   Q art Ocub Ocup                                                                                                    | SE SRP SRP Crec F                                                                                                    | 📔 Chap DN 🗐 CKZ 🗐 🍇 st                                     |                                                            | 🗋 ®,CEPP 🚓vas 🤧 🗐 📃 🧱                                                                                                    |
| Datoteka Ambulan           | itov<br>NNEC ČRTOM<br>dja<br>dia Obrazci<br>AVAROVANE<br>elefon: , m: C<br>aslov: CLOV<br>Mail: | Podatki o pacientu Matični indeks: 34780 Stevlika zavarovanja: 903002271 Karton: 73017 - EMŠC: 150193485 Primek in ime: ZAVAROV, Spoli: 15.01:1934 Stan: Rojstni datum: 15.01.1934 Naslov CELOVSKA CESTA S87 A, 1000 LJUBL 041100100 Seznami in analize Katalogi On CČRTOMIR (34780) - 15.01.1934, 87/e 1100100, f: ŠKA CESTA S87 A, LJUBLJANA, LJUBLJANA                                                                                                    | Image: Splosine / Splosine / Splosi | podati IC Nap. pacient I To Stale                          | 2 Ogravnava B, Pac.izvidi MP Cep                           | krijžiča Terapija Problemi Ookumenti H                                                                                                 |
| 34780, ZAVAROV             | ANEC ČRTO                                                                                       | MIR, 87 let (15.01.1934), CELOVS                                                                                                    | KA CESTA 587 A, 1000 LJUBL                                                                                                    | JANA                                                       |                                                            | _                                                                                                    |
| Drevo oken                 | © ™attF11<br>×                                                                                  | Image: Second state     Image: Second state       Image: Second state     Image: Second state       Ima | 🇞 💽 🍇 Rp 🍕 Rp Crec F                                                                                                    | Podatki 🚰 Nap. pacient 📑 Stak                              | tal. 🕫 esc 🧬 🗗 🛛  🦻 el<br>ež Obravnava 🛍 Pac.izvidi MP Cep | n exep was 🗇 🖬 🛛 🔯                                                                                                    |
| Seznam paden<br>Q ZAVAROVA | ntov<br>ANEC ČRTOM<br>dja                                                                       | Podatki o pacientu           Matôni indeks:         34780           Števika zavarovanja:         903002271           Karton:         73017 -           EMŠO:         EU30193468           Priimek in ime:         ZAVAROV           Spol:         MOŠKI           Stan:         Rojstni datum:           Naslov         15.01.1934                                                                                                    | 同<br>3121<br>ANEC ČRTOMIR                                                                                                    | Izbrani zdravniki<br>Splošni /<br>Zobozdravnik /<br>Opombe |                                                            | PPoP<br>eRCO - pregled NŽU<br>eRCO - prijava NŽU<br>eRCO - Osnovna stran<br>eRCO - Program cepljenja<br>Dokumenti v CRPP<br>Dostop NMP |

**3.1** V oknu *Pregled dokumentov iz IH* se nastavi filter 'Tip dokumenta' na vrednost '**Zapis o cepljenju**' in na desni strani gumb [Refresh]

**3.2** V oknu se izbere ustrezen 'Zapis o cepljenju' (zapis, ki je podvojen / odvečen - več o identifikaciji pravega zapisa o cepljenju pod točko 7.)

3.3. Po izbiri zapisa se akcija brisanja izvede s klikom na [Briši]

| Drevo oken x<br>Pacienti danes<br>Delovna lista<br>Seznam pacientov<br>ZAVAROVANEC ČRTOM<br>Pregled dokumen 3 | 🚆 <-> 🗸 0         | ĸ        |                    |                  |                    |                   |                              |                                         |                  |
|----------------------------------------------------------------------------------------------------|-------------------|----------|--------------------|------------------|--------------------|-------------------|------------------------------|-----------------------------------------|------------------|
|                                                                                                    | Datum od: 🕠       | 👽 do:  . | Status<br>Veljavni | Opuščeni         | Skupina dokumenta: |                   |                              | ~                                       |                  |
|                                                                                                    | Briši             |          |                    |                  | Tip dokumenta:     | Zapis o cepljenju | ~                            |                                         |                  |
| Katalogi II orotija                                                                                           | Naziv             | 2        |                    | Avtor organizaci | je(BPI - naziv)    |                   | Dejavnost                    |                                         | Čas nastanka     |
|                                                                                                    | Zapis o cepljenju | U        |                    | 00374 - SB NOV   | D MESTO            |                   | 302 - Splošna in družinska m | edicina v splošni zunajbolnišnični deja | 20.05.2021 12:45 |

**4.** Odpre se okno *Razlog preklica dokumenta v IH*, kjer vnesete ustrezen razlog (npr. Podvojen oz. odvečen zapis). Vnos potrdite s klikom na [OK].

| Razlog preklic | ×         |  |
|----------------|-----------|--|
| Razlog:        |           |  |
| У ОК           | × Prekliä |  |

5. Odpre se opozorilo glede brisanja zapisa iz CRPP. Akcijo potrdite z [OK].

| ISOZ21 |                                                                                                    | x |
|--------|----------------------------------------------------------------------------------------------------|---|
|        | Umikanje dokumentov v CRPP vam zagotavlja aplikacija preko brisanja aktivnosti in obravnav! Ali želite neposredno zbrisati zapis v CRPP? |   |
|        | OK                                                                                                    |   |

6. Preverite ali se je zapis v eRCO ustrezno umaknil. Osveževanje lahko traja par minut.

| 💏 ISOZ21 - 553 SPLOŠNA AMB.                                                                                    | 3 EZDRAVJE-DOMN                                                                                                    |                               |              |                                                                                                    |                            |                  |                                                            |                                                              |   |
|----------------------------------------------------------------------------------------------------|----------------------------------------------------------------------------------------------------|-------------------------------|--------------|----------------------------------------------------------------------------------------------------|----------------------------|------------------|------------------------------------------------------------|--------------------------------------------------------------|---|
| Datoteka Ambulanta Obrazci                                                                                     | Seznami in analize Katalogi                                                                                                    | Orodja Pomoč                  |              |                                                                                                    |                            |                  |                                                            |                                                              |   |
| 🚵 🗳 📽 altfil                                                                                                   | 🚯 🛛 🖉 alt T 🖉 ctl B 🕙 ctl R                                                                                                    | 6 🗊 🚳 Rp 🚳 Rp                 | erec enap    | 💩 DN🗐 CK                                                                                                    | 🕼 🚳 stal. 🗠 <sub>ESO</sub> | e 🗗              | ep ei                                                      | o CRPP 🤣 🐖 🛛 🖂                                               | 2 |
| ZAVAROVANE<br>15.01.1934, 87<br>Telefon: , m: 0<br>Nasiov: CELOV<br>LJUBLJANA, LJL<br>EMail:                   | C ČRTOMIR (34780) -<br>let<br>41100100, f:<br>ŠKA CESTA 587 A,<br>BLJANA                                                                                                    | Splošni: /<br>Zobozdravnik: / |              | Povzetek podatkov o p                                                                                                    | acientu                    | ©zdravje<br>PPOP | Kritični podatki<br><i>Seznam je prazen.</i>               | Povzetek<br>PPoP<br>eRCO - pregled NŽU<br>eRCO - prijava NŽU |   |
| 34780, ZAVAROVANEC ČRTO                                                                                        | MIR, 87 let (15.01.1934), CELO                                                                                                    | VŠKA CESTA 587 A, 10          | 00 LJUBLJANA | 4                                                                                                    |                            |                  |                                                            | eRCO - Osnovna stran                                         |   |
| Drevo oken x<br>Pacienti danes<br>Delovna lista<br>Seznam pacientov<br>ZAVAROVANEC ČRTOM<br>Pregled dokumentov | V QK     doZdravnika     V Uredi     Arhiv     Kritični poda       Podatki o pacientu     Matični indeks:     34780       Stevika zavarovanja:     903002271 [2]       Karton:     73017 -       EMŠO:     1501394683121       Primek in ime:     ZAVAROVANEC ČRTOMIR       Spol:     MOŠKI       Stan:     15.01.1934       Naslov     Obvešanje eNaročanje: |                               |              | Jatki C Nap. pacient B Stalež Obravnava C Pac.izvidi MP Cep k<br>Zubrani zdravniki<br>Splošni /<br>Zobozdravnik /<br>Opombe |                            |                  | eRCO - Program cepijenja<br>Dokumenti v CRPP<br>Dostop NMP |                                                              |   |
|                                                                                                    | CELOVŠKA CESTA 587 A, 1000 LJU<br>041100100                                                                                                    | JBLJANA,061 LJUBLJANA         |              |                                                                                                    |                            |                  |                                                            |                                                              |   |

7. Identifikacija podvojenega / odvečnega zapisa o cepljenju

Pred brisanjem zapisov o cepljenju je potrebno izvesti pregled stanja obstoječih obravnav s cepljenjem. Podvojen / odvečen zapis o cepljenju je najlažje identificirati po datumu cepljenja ali po serijski številki cepiva. Za oboje je potrebno posamezen zapis o cepljenju v oknu 'Pregled dokumentov v IH' odpreti z dvoklikom in podatke preveriti ('Čas nastanka' zapisa se namreč ne ujema nujno z datumom cepljenja). Dokumenti so v XML formatu.

Podatek o datumu cepljenja najdete v vrednosti <start\_time>

Podatek o serijski številki cepiva najdete v vrednosti <BatchID> <value>

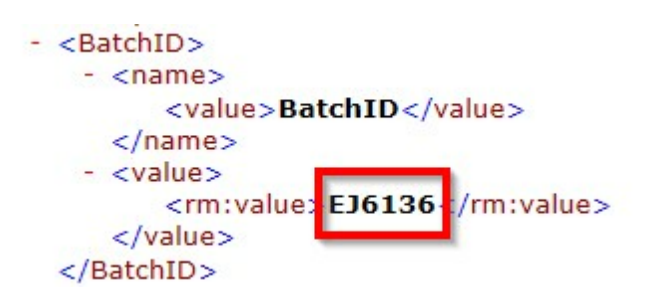

## 1.1 Nastavitve Brisanja podvojenih zapisov za cepljenje iz CRPP

1. Pravica ARO

Uporabnik mora imeti v ARO pravico 349 - Brisanje nepravilnih zapisov iz eRCO

2. Nastavitev, da so v CRPP vidni tudi xml dokumenti

Parameter ailHSettings mora vsebovati vrednost: FilterFormatCode=pdf,xml;

## Kazalo

## - A -

Akt\_109966 1